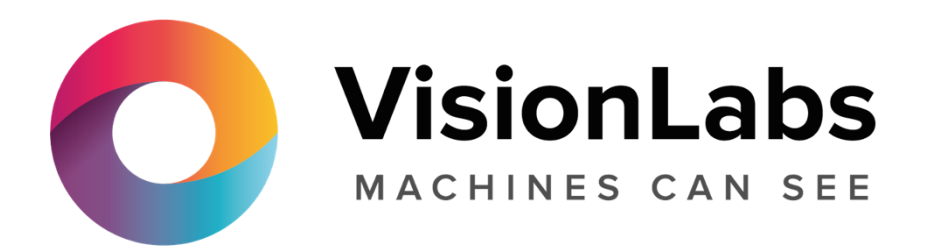

# Инструкция по установке LUNA VMS

# Содержание

| 1   | Введение                                          | 3  |
|-----|---------------------------------------------------|----|
| 1.1 | Назначение документа                              | 3  |
| 1.2 | Назначение программного комплекса LUNA VMS        | 3  |
| 2   | Установка программного комплекса                  | 4  |
| 3   | Лицензирование программного комплекса             | 5  |
| 4   | Запуск и завершение работы программного комплекса | 6  |
| 5   | Настройка программного комплекса                  | 7  |
| 5.1 | Создание видеокамер                               | 7  |
| 5.2 | Создание архива                                   | 8  |
| 5.3 | Создание и настройка детекторов                   | 8  |
| 5.4 | Настройка пользователей и их ролей                | 9  |
| 5.5 | Создание и настройка раскладок                    | 10 |

## 1 Введение

### 1.1 Назначение документа

Документ содержит сведения, необходимые для установки и запуска программного комплекса LUNA VMS, а также для настройки и применения основных функций программного комплекса. Более подробная информация о программном комплексе LUNA VMS представлена в документах Руководство пользователя, которое доступно по запросу

### 1.2 Назначение программного комплекса LUNA VMS

LUNA VMS — высокопроизводительная система видеонаблюдения нового поколения на открытой программной платформе с интуитивно понятным пользовательским интерфейсом. Благодаря применению уникальных разработок VisionLabs продукт *LUNA VMS* достиг качественно нового уровня функциональности, надежности, производительности, эффективности и удобства использования.

Система видеонаблюдения на основе LUNA VMS легко масштабируется и может включать неограниченное количество видеосерверов, рабочих мест операторов и видеокамер.

LUNA VMS поддерживает более 6000 наименований IP-устройств, в том числе более 1500 моделей сетевых устройств, интегрированных по проприетарному протоколу и порядка 4500 ONVIF-совместимых устройств, и позволяет работать удаленно — с помощью мобильных устройств и веб-интерфейса, а также эффективно использовать вычислительные ресурсы оборудования и сетей связи.

Система видеонаблюдения LUNA VMS способна эффективно решать задачи в рамках проектов любой сложности — как на крупных распределенных объектах, так и на небольших. При этом полный функционал системы включается в любую лицензию, даже если в ней будет всего одна камера.

## 2 Установка программного комплекса

Для установки программного комплекса LUNA VMS необходимо запустить от имени администратора OC Windows исполняемый файл Setup.exe из дистрибутива продукта.

Доступны 3 типа установки:

- 1. Клиент установка только клиентского приложения, позволяющего пользователю подключиться к любому Серверу и осуществлять администрирование/управление/наблюдение за охраняемым объектом в объеме полномочий, назначенных администратором.
- 2. Сервер и Клиент установка клиентского приложения и серверных служб. Сервер ПК LUNA VMS:
  - a. осуществляет взаимодействие с устройствами (видеокамеры, микрофоны, датчики, реле и т.д.), формирующими систему безопасности;
  - b. хранит архивные данные на собственных дисковых пространствах и осуществляется взаимодействие с архивами, расположенными в сетевых хранилищах;
  - с. хранит базы данных событий и траекторий движения объектов;
  - d. осуществляет анализ поступающего видеоизображения средствами детекторов;
  - e. хранит конфигурацию системы безопасности, параметры пользователей, созданные в системе раскладки, макрокоманды и т.д.
- 3. Отказоустойчивый Сервер и Клиент установка клиентского приложения и серверных служб с технологией Failover. При возникновении нештатных ситуаций (отключение питания Сервера, потеря сетевого соединения) конфигурация Сервера с технологией Failover будет восстановлена на другом Сервере системы.

При установке Сервера в числе пререквизитов устанавливается следующее программное обеспечение

- 1. Сервер базы данных PostgreSQL. Автоматически будет создана новая база данных журнала с именем ngp, именем пользователя ngp, и паролем ngp.
- 2. Программное обеспечение .NETFramework2.0, .NETFramework3.5SP1и .NETFramework4.0.
- 3. Программное обеспечение Acrobat Reader, необходимое для экспорта кадров в формат PDF и их печати.
- 4. Проигрыватель VLC. В директорию установки программного комплекса LUNA VMS в папку VideoLan будет помещен файл VLC.exe, представляющий собой версию проигрывателя VLC, которую можно запустить с любого диска/носителя без установки. Данный файл может использоваться для проигрывания экспортированных роликов архива.

## 3 Лицензирование программного комплекса

Различают 5 типов лицензии ПК LUNA VMS: **Demo, Free, Start, Professional** и **Universe**. Сразу после установки ПК *LUNA VMS* будет запущен в демонстрационном режиме. Период работы системы в демо-режиме с 08.00 до 18.00. Для полнофункциональной работы системы безопасности необходимо активировать программный комплекс LUNA VMS. Активация программного продукта осуществляется путем распространения в системе лицензионного файла. Активация лицензии на ПК LUNA VMS производится посредством специальной утилиты.

| Утилита активации<br>Текущая лицензия: Axxon Next Universe                                                                                  |  |
|----------------------------------------------------------------------------------------------------|--|
| <ul> <li>Активировать</li> <li>Деактивировать</li> <li>Дополнительные действия</li> <li><u>Руководство по активации продукта</u></li> </ul> |  |
| << Назад Вперед >>                                                                                                    |  |

Рекомендуется ознакомиться с документом Руководство по активации. Данный документ содержит пошаговые инструкции по активации всех типов лицензий и их обновлению.

# 4 Запуск и завершение работы программного комплекса

Перед запуском программного комплекса LUNA VMS необходимо проверить готовность к работе коммуникационной среды, видеокамер, микрофонов и прочих компонентов системы.

Для того чтобы начать работу с программным комплексом, необходимо выполнить следующие действия:

- 1. Выбрать меню Пуск > Программы > LUNA VMS > LUNA VMS.
  - В результате произойдет запуск программного комплекса LUNA VMS и появится окно авторизации.

| ия или IP-адрес Сервера | V-BELYAKOV - |  |
|-------------------------|--------------|--|
|                         |              |  |
| Имя пользователя        | root         |  |
| Пароль                  |              |  |
|                         |              |  |

2. Ввести имя пользователя, пароль и нажать кнопку Подключить.

#### Примечание

1. Нажать кнопку

Первичный вход в систему осуществляется пользователем **root**, обладающим правами администратора. В полях **Имя пользователя** и **Пароль** следует указать **root**. В дальнейшем

В результате успешного завершения процесса авторизации на экран физического монитора будет выведен монитор видеонаблюдения.

Перед завершением работы ПК LUNA VMS следует выгрузить пользовательские интерфейсы. Для этого необходимо выполнить одно из следующих действий:

| (1)    | Выход                                                                                                    |
|--------|----------------------------------------------------------------------------------------------------|
| $\sim$ | and the second second sec |

, расположенную на закладке **Настройки**.

2. Выбрать пункт **Закрыть окно** в контекстном меню иконки LUNA VMS, которая расположена на панели задач OC Windows

В результате выполнения одного из вышеизложенных действий будет выведено окно авторизации. Для завершения работы с программным комплексом LUNA VMS (полной выгрузки Клиента) необходимо нажать кнопку **Закрыть**.

## 5 Настройка программного комплекса

## 5.1 Создание видеокамер

Добавление видеокамер и IP-серверов в систему осуществляется с помощью Мастера поиска IP-устройств.

| обавить устройств               | 30        |                       |                                |                   |                    |                                  |
|---------------------------------|-----------|-----------------------|--------------------------------|-------------------|--------------------|----------------------------------|
| Поиск                           |           |                       |                                |                   |                    |                                  |
| 📕 🕼 Неподдерживаемые устройства |           |                       | Параметры добавления устройств |                   |                    |                                  |
| 🗾 🔽 Настраив                    | аемые вру | чную устройства       |                                | 💮 Начать с параме | тров по умолчанию  |                                  |
| 📕 🔽 Полность                    | ю поддерж | иваемые устройства    |                                | О Сохранить теку. | цие настройки      |                                  |
| łайдено устройсті               | в (5):    | Фильтр:               |                                | 💮 Начать с параме | тров               | <ul> <li>Добавить все</li> </ul> |
| IP-адрес                        | Порт      | Производитель         |                                | Имя пользователя  | Привязать к архиву | ID                               |
| 10.0.11.201                     | 80        | Sony                  | -                              | Авто              | Архив AliceBlue    | Авто                             |
| МАС-адрес<br>3с-07-71-18-d6-b6  |           | Модель                |                                | Пароль            | Запись             | Название                         |
|                                 |           | SNC-VB630             | •                              |                   | Нет 🔻              | Авто                             |
| ІР-адрес                        | Порт      | Производитель         |                                | Имя пользователя  | Привязать к архиву | ID                               |
| 10.0.11.201                     | 80        | ONVIF 2.X             | •                              | Авто              | Архив AliceBlue 👻  | Авто                             |
| МАС-адрес                       |           | Модель                |                                | Пароль            | Запись             | Название                         |
| не определено                   |           | 1_channel_multistream | •                              |                   | Нет 🔻              | Авто                             |
| ІР-адрес                        | Порт      | Производитель         |                                | Имя пользователя  | Привязать к архиву | ID                               |
| 10.0.11.204                     | 80        | ONVIF 2.X             | -                              | Авто              | Архив AliceBlue    | Авто                             |
| МАС-адрес                       |           | Модель                |                                | Пароль            | Запись             | Название                         |
| не определено                   |           | 1_channel_multistream | •                              |                   | Нет 🔻              | Авто                             |
| IP-адрес                        | Порт      | Производитель         |                                | Имя пользователя  | Привязать к архиву | ID                               |
| 10.0.11.204                     | 80        | Hikvision             | •                              | Авто              | Архив AliceBlue    | Авто                             |
| МАС-адрес<br>не определено      |           | Модель                |                                | Пароль            | Запись             | Название                         |
|                                 |           | DS-2CD754FWD-E        | -                              | 0000              | Нет                | Авто                             |
| ІР-адрес                        | Порт      | Производитель         |                                | Имя пользователя  | Привязать к архиву | ID                               |
| 10.0.11.208                     | 80        | JVC                   | -                              | Авто              | Архив AliceBlue    | Авто                             |
| МАС-адрес                       |           | Модель                |                                | Пароль            | Запись             | Название                         |
| не определено                   |           | VN-X35U               | -                              |                   | Нет                | Авто                             |

Найденные устройства в зависимости от их статуса будут помечены различными цветами:

| Цвет видеокамеры | Описание                                         |
|------------------|--------------------------------------------------|
|                  | Полностью поддерживаемое устройство              |
|                  | Устройство, требующее ручной настройки           |
|                  | Работа устройства в ПК LUNA VMS не гарантируется |

При добавлении устройства в конфигурации можно сразу задать некоторые параметры, такие как: версия прошивки, логин и пароль подключения, идентификатор и имя объекта, выбрать архив и установить в него запись (всегда или в рамках временной зоны).

Кроме того, существует 3 режима добавления устройства в конфигурацию: с параметрами по умолчанию, с текущими параметрами или с шаблонными.

Для добавления одного устройства следует нажать кнопку

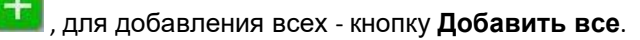

Если IP-устройство отсутствует в результатах поиска (находится в другой подсети или с ней временно потеряна связь), его можно добавить вручную. Для этого необходимо выбрать тип добавляемого IP-устройства (с внутренним

хранилищем или без), задать IP-адрес и порт подключения устройства, а также выбрать производителя и модель в области с нейтральным фоном, расположенной над списком результатов поиска.

## 5.2 Создание архива

На базе одного Сервера можно создать неограниченное количество архивов. Архив может быть размещен как на локальных дисках, так и на сетевых.

На каждом локальном диске системы можно разместить один том архива. Том архива представляет собой либо файл определенного размера, либо логический диск целиком (с собственной файловой системой SolidStore).

На сетевом диске можно разместить архив только в виде файла.

Для создания архива необходимо перейти на вкладку Архив, кликнуть по ссылке Создать.

| 👥 🧔 🏟 Оборудование                                           | Архив Детекторы Программирование По                                                                                                    | ользователи Опции 🖪 🗐 Системный журнал                                                         |
|--------------------------------------------------------------|----------------------------------------------------------------------------------------------------|------------------------------------------------------------------------------------------------|
| Поиск Л У 0 из 0                                             | Select volumes for archive                                                                                                    | Параметры архива                                                                               |
| Гонок<br>∧ ∨ 0 из 0<br>• • • • • • • • • • • • • • • • • • • | Эвнято         Доступно           147.11 Гб         97.85 Гб           Диск D: (196 Гб)         О:\archiveAliceBlue.afs           Эвнято         Архив                                                                                | Параметры архива<br>Название архива<br>Архив AliceBlue<br>Аlice Blue<br>Локальный<br>Удаленный |
|                                                              | 154.58 Гб       20.44       ↓       41.71 Гб         Форматировать            Ямск Е: (24 Гб)            Раздел             Занято       Архив       Доступно           0.00 Гб       24.41 Гб       24.41 Гб           Форматировать |                                                                                                |

Далее следует выполнить настройку архива: выбрать тип архива, настроить тома архива и нажать кнопку **Применить**.

После этого выполняется настройка записи видеокамер в архив. Для этого необходимо выбрать видеокамеры и задать параметры записи в архив.

### 5.3 Создание и настройка детекторов

В программном комплексе LUNA VMS обработка поступающих данных осуществляется детекторами нескольких видов:

- 1. детекторы анализа ситуации;
- 2. детекторы лиц;
- 3. детектор распознавания номеров;
- 4. сервисные детекторы:
  - а. видеодетекторы;
  - b. аудиодетекторы;
- 5. встроенные детекторы видеокамеры.

Настройка детекторов осуществляется на вкладке Детекторы.

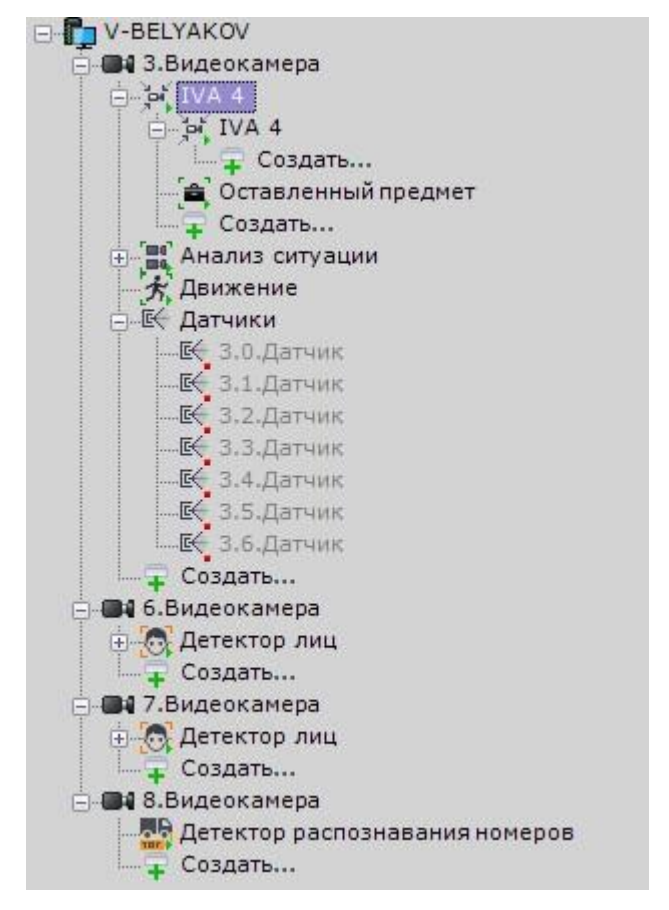

Для создания детектора необходимо нажать ссылку **Создать** в ветке соответствующей видеокамеры и выбрать необходимый детектор.

Для детекторов анализа ситуации и детекторов лиц необходимо первоначально создать объекты **Трекер объектов** и **Детекторы лиц**. Непосредственно детекторы будут создаваться на базе этих объектов.

## 5.4 Настройка пользователей и их ролей

В программном комплексе LUNA VMS каждый пользователь системы наделен правами, определяемыми некоторой ролью.

По умолчанию зарегистрирована одна роль – admin и один пользователь - root. Пользователь root принадлежит к роли admin и обладают правами на конфигурирование всех компонентов системы видеонаблюдения. Для регистрации пользователей с индивидуальными правами необходимо создать новую роль с этими правами и новую учетную запись пользователя.

Регистрация и настройка ролей и пользователей осуществляется на вкладке Права.

| 💶 🖳 🙋 🔅 Оборудование                                                                                                    | Архив Детекторы Програимиров                                                                                                    | зание Пользователи Опции                                                                                 | Системный журнал                                                                                                    |                                                                                                    |
|----------------------------------------------------------------------------------------------------|----------------------------------------------------------------------------------------------------|----------------------------------------------------------------------------------------------------|----------------------------------------------------------------------------------------------------|----------------------------------------------------------------------------------------------------|
| Поиск                                                                                                    | Роль 1                                                                                                    |                                                                                                    |                                                                                                    |                                                                                                    |
| Гонск<br>О из 0<br>О из 0<br>О и | Роль 1<br>Основные<br>Имя      Управление телеметрией<br>Приоритет управления      Управление картами<br>Управление картами<br>Управление картами<br>Доступ к закладкам<br>Закладка "Раскладки"<br>Доступ к настройкам<br>Настройка архива<br>Настройка фетекторов<br>Настройка фетекторов<br>Настройка фетекторов<br>Настройка обрудования<br>Настройка прав доступа<br>Настройка программирования<br>Доступ к функциям<br>Добавление видеокамеры в раскла<br>Добавление видеокамеры в раскладобавление/редактирование пред<br>Заблокироваать кнопку меню виде<br>Изменение раскладок<br>Право на доступ к режиму поиска в<br>Право на доступ к режиму поиска в<br>Право на доступ к рекоментарии в архиве | Роль 1<br>Минимальный уровень<br>Только просмотр<br>Нет<br>Нет<br>Нет<br>Нет<br>Нет<br>Нет<br>Нет<br>Нет | <ul> <li>V-BELYAKOV</li> <li>З.Видеокамера</li> <li>З.0.Микрофон</li> <li>З.0.Телеметрия</li> <li>6.Видеокамера</li> <li>7.Видеокамера</li> <li>8.Видеокамера</li> <li>Архив AntiqueWhite</li> </ul> | Нет доступа<br>Нет доступа<br>Нет доступа<br>Нет доступа<br>Нет доступа<br>Нет доступа<br>Нет доступа<br>Нет доступа |
|                                                                                                    | <ul> <li>Управление видеостенами</li> </ul>                                                                                                    | 1161                                                                                                    |                                                                                                    |                                                                                                    |
|                                                                                                    | V-BELYAKOV                                                                                                    | Нет                                                                                                    |                                                                                                    |                                                                                                    |

Пользователи могут быть двух типов: локальные (хранятся в базе данных Сервера) и LDAP.

Настройка роли заключается в задании уровней доступа пользователей, относящихся к данной роли, к различным настройкам, функциям и оборудованию системы.

Для пользователя задается пароль и выбирается роль, определяющая его полномочия в системе.

### 5.5 Создание и настройка раскладок

Для каждого пользователя системы настраиваются собственные раскладки. Для этого необходимо подключиться к Серверу под нужным пользователем и произвести настройку.

Создать новую раскладку можно на основании стандартных типов раскладок в меню раскладок.

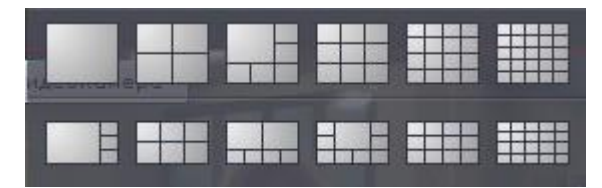

На раскладку добавляются видеокамеры и информационные панели. Также к раскладке можно привязать карту, которая будет автоматически отображаться при переходе на данную раскладку